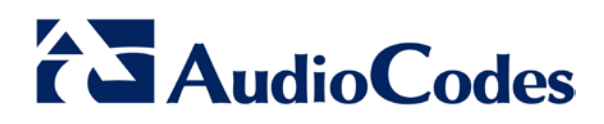

# License Pool Manager for AudioCodes MSBR Devices

# 1 Introduction

The License Pool Manager is part of the EMS platform. The License Pool Manager enables operators to centrally manage MSBR licenses and distribute them dynamically among MSBR devices. The operator has the ability to allocate and de-allocate the licenses for the devices in the pool according to the total number of allocated licenses, which is determined by the EMS server license.

# 2 The License Pool Manager Benefits

The License Pool Manager facilitates license management between devices without changing the devices' local license key. The License Pool facilitates the adding and removal of licenses for devices according to site requirements without the need to contact AudioCodes. It does not require a new License key file per device from AudioCodes each time the operator wishes to apply different settings to each device. Service providers can manage licenses for multiple customers by using the license pool to globally allocate licenses between them.

# 3 Managed Licenses

The License Pool Manager allows the management of the following licenses:

- SBC
- SBC-Signaling
- Coder-Transcoding
- FEU (Registered Users)

#### International Headquarters

1 Hayarden Street, Airport City, Lod 7019900 P.O. Box 255, Ben Gurion Airport, Israel, 70100 Tel: +972-3-976-4000 Fax: +972-3-976-4040 Contact www.audiocodes.com/contact Website www.audiocodes.com

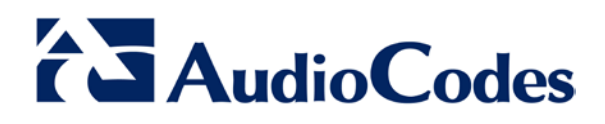

# 4 Configuration

This section describes the configuration on the device and in the EMS.

## 4.1 Device Configuration

This section describes how to configure MSBR devices to be automatically detected by the EMS when they are connected to the network. This works by the device sending coldStart (after device reset) and keep-alive traps to the EMS server.

When the device is powered up and connected to the network at the customer's premises and/or is rebooted and initialized, it is automatically detected by the EMS and added by default to the Auto Detection region in the EMS.

### 4.1.1 Configuration for Version 7.2

```
config system
snmp settings
   activate-keep-alive-trap interval 35 port 1161
wan-snmp-allow on
   activate
exit
snmp trap
   auto-send-keep-alive enable
   activate
exit
snmp trap-destination 0
   ip-address <EMS_Server_IP>
   activate
exit
```

#### International Headquarters

1 Hayarden Street, Airport City, Lod 7019900 P.O. Box 255, Ben Gurion Airport, Israel, 70100 Tel: +972-3-976-4000 Fax: +972-3-976-4040 Contact www.audiocodes.com/contact Website www.audiocodes.com

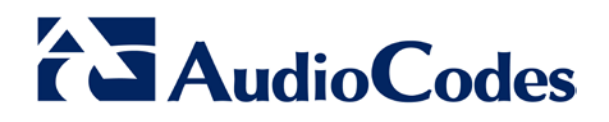

## 4.2 EMS Configuration

The figure below illustrate the key elements of the License Pool Configuration screen in the EMS.

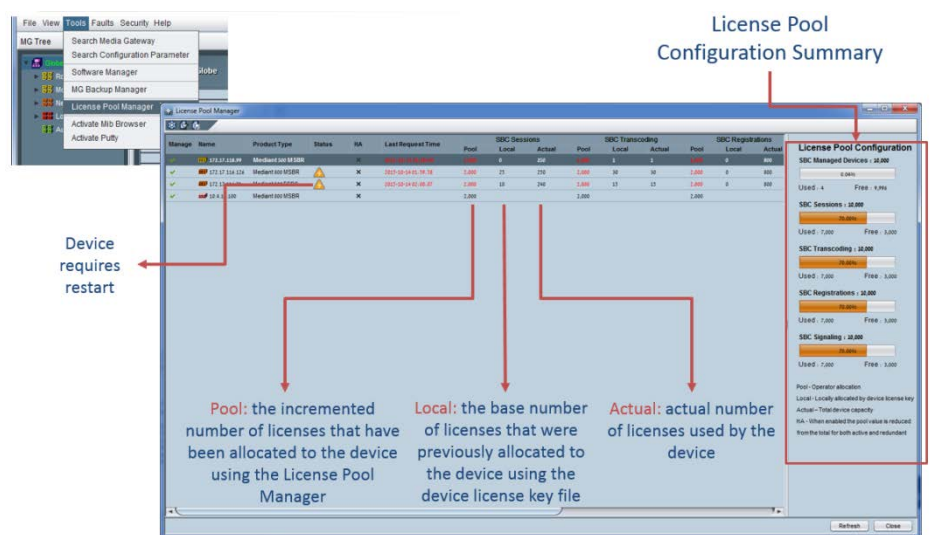

In order for the License Pool Manager to be able to manage the license for each MSBR, the "Manage MG" check box should be selected for each device that you wish to manage. You can then configure the required values for each license parameter (as shown in the figure below). An Update License Information message is sent whenever license information is sent to the device.

| License                 | Pool Manager                           |                   |                       |               |                     |        |          |        |       |            |        |       |   | -     |                                                                                                    |                                                                                                    |
|-------------------------|----------------------------------------|-------------------|-----------------------|---------------|---------------------|--------|----------|--------|-------|------------|--------|-------|---|-------|----------------------------------------------------------------------------------------------------|----------------------------------------------------------------------------------------------------|
| ENG (                   |                                        |                   |                       |               |                     |        |          |        |       |            |        |       |   | ✓ M   | lanage MG                                                                                                    |                                                                                                    |
|                         |                                        |                   |                       |               |                     | -      | SBC Sess | lions  | _     | SBC Transc | ndina  | _     |   |       |                                                                                                    |                                                                                                    |
| Manage                  | Name                                   | Product Type      | Status                | HA            | LastRequestTime     | Pool   | Local    | Actual | Pool  | Local      | Actual | Pool  |   | -     |                                                                                                    |                                                                                                    |
| 2                       | 111 177.17.118.99                      | Mediant Sce M SBR | 17                    |               |                     |        |          |        |       |            |        |       |   | 1     | SBC Sessions                                                                                                    | 1 000                                                                                                    |
| 4                       | <b>172 17 116 126</b>                  | Mediant 800 MSBR  | <b>A</b>              | ×             | 3015-10-14-01.58.58 | 2,000  | 25       | 250    | 2.000 | 30         | 30     | 2,000 |   |       |                                                                                                    | 1,000                                                                                                    |
| ÷ .                     | 172.17.116.71                          | Mediant 500 ESBC  | A                     | ×             | 2015-10-14 02:00:07 | 2.000  | 10       | 240    | 2,000 | 15         | 15     | 2,000 |   |       |                                                                                                    |                                                                                                    |
| ~                       | 10.4.10.100                            | Mediant 500 MSBR  |                       | ×             |                     | 2,000  |          |        | 2,000 |            |        | 2.000 |   |       | 000 7                                                                                                    |                                                                                                    |
|                         |                                        |                   |                       |               |                     |        |          |        |       |            |        |       |   |       | SBC Transcooling                                                                                                    | 1.000                                                                                                    |
| 1                       |                                        |                   |                       |               |                     |        |          |        |       |            |        |       |   |       |                                                                                                    | -,                                                                                                    |
|                         |                                        |                   |                       |               |                     |        |          |        |       |            |        |       |   |       |                                                                                                    |                                                                                                    |
|                         |                                        |                   |                       |               |                     |        |          |        |       |            |        |       |   |       | SBC Registrations                                                                                                    | ( new second                                                                                                    |
|                         |                                        |                   |                       |               |                     |        |          |        |       |            |        |       |   | -     | obortegistations                                                                                                    | 1,000                                                                                                    |
|                         |                                        |                   |                       |               |                     |        |          |        |       |            |        |       |   |       |                                                                                                    |                                                                                                    |
|                         |                                        |                   |                       |               |                     |        |          |        |       |            |        |       |   | 10005 |                                                                                                    |                                                                                                    |
|                         |                                        |                   |                       |               |                     |        |          |        |       |            |        |       |   | V     | SBC Signaling                                                                                                    |                                                                                                    |
|                         |                                        |                   |                       |               |                     |        |          |        |       |            |        |       |   | 1.000 |                                                                                                    | 1,000                                                                                                    |
|                         |                                        |                   |                       |               |                     |        |          |        |       |            |        |       |   |       |                                                                                                    |                                                                                                    |
|                         |                                        |                   |                       |               |                     |        |          |        |       |            |        |       |   |       |                                                                                                    |                                                                                                    |
|                         |                                        |                   |                       |               |                     |        |          |        |       |            |        |       | - |       | 6                                                                                                    |                                                                                                    |
|                         |                                        |                   |                       |               |                     |        |          |        |       |            |        |       |   |       |                                                                                                    |                                                                                                    |
|                         |                                        |                   |                       |               |                     |        |          |        |       |            |        |       |   |       | OK                                                                                                    | Canc                                                                                                    |
|                         |                                        |                   |                       |               |                     |        |          |        |       |            |        |       |   |       | ОК                                                                                                    | Canc                                                                                                    |
|                         |                                        |                   |                       |               |                     |        |          |        |       |            |        |       |   |       | Dol-Operator allocation                                                                                                    | Canc                                                                                                    |
|                         |                                        |                   |                       |               |                     |        |          |        |       |            |        |       |   |       | Pool-Operator allocation                                                                                                    | Canc                                                                                                    |
|                         |                                        |                   |                       |               |                     |        |          |        |       | ~          |        |       |   |       | Pool - Operator allocation<br>Local - Locally allocated by vice license k<br>Actual - Total device cape                                                                                                    | Canc                                                                                                    |
| date l                  | License Inf                            | formation         |                       |               |                     |        | _        |        |       | ×          |        |       |   |       | Post-Operator allocation<br>Local-Locally allocation<br>Actual-Total device capa<br>NA-When enabled the poc, alue is reduce                                                                                                    | ery Canc                                                                                                    |
| date l                  | License Inf                            | formation         |                       |               |                     |        |          |        |       | ×          |        |       |   |       | Peel-Operator allocation<br>Local-Locally allocation dy vice locate<br>Actual-Total device capa<br>RA-When enabled the pool Aue in reduce<br>from the test for both active or reducedant                                                                                                    | er Canc                                                                                                    |
| date l                  | License Inf                            | formation<br>tion | Item res              | sult          |                     |        |          |        |       | ×          |        |       |   |       | Pool - Operator atlocation<br>Locar - Locarly allocation byvoe locares i<br>Actual - Tatal device capa<br>HA - When maibled the goodkin to reduce<br>from the tatal for both active ut diredundant                                                                                                    | d t                                                                                                    |
| idate l<br>Iten         | License Inf<br>n descript              | formation<br>tion | Item res              | sult          | indate sent to de   | evice  |          |        |       | ×          |        |       |   |       | Pool - Operator allocation<br>Local - Locally allocated by _vole locense &<br>Actual - Total device cape<br>Tak - When mailed the pool - Ake is reduce<br>from the tata for both activ _ id redundant                                                                                                    | en canc                                                                                                    |
| date l<br>Iten<br>172.  | License Inf<br>n descript<br>17.118.99 | formation<br>tion | Item res<br>License I | suit<br>Poolu | update sent to de   | evice. |          |        |       | ×          |        |       |   |       | OK<br>Ped-Operator allocation<br>Local-Locally allocation by - vice locenese 1<br>Actual-Table divice close<br>TA-Vinnes melabel the poor, such is reduce<br>from the total for both active - of redundant                                                                                                    | er Canc                                                                                                    |
| date l<br>Iten<br>172.  | License Inf<br>n descript<br>17.118.99 | formation<br>tion | Item res<br>License I | sult<br>Poolu | ipdate sent to de   | evice. |          |        |       | ×          |        |       |   |       | OK<br>Peel-Openator allocation<br>Local-Locally allocated by yords locness in<br>Actival-Tradit of vice or game<br>Hit-When enabled the good stars in reflect<br>fromthe total for both activity ind reflectand                                                                                                    | iny st                                                                                                    |
| idate l<br>Iten<br>172. | License Inf<br>n descript<br>17.118.99 | formation         | Item res<br>License I | suit<br>Poolu | ipdate sent to de   | evice. |          |        |       | <b>.</b>   |        |       |   |       | Ped-Operator atlocation<br>Local-Locativy decreterby<br>Archaia-Tratic force cose<br>1K-When establish the pool<br>was in reduct<br>from the tata for both active<br>or establish                                                                                                    | er Cano                                                                                                    |
| Iten<br>172.            | License Inf<br>n descript<br>17.118.99 | formation<br>tion | Item res<br>License I | sult<br>Poolu | ipdate sent to de   | evice. |          |        |       | X          |        |       |   | ,     | OK<br>Poet-Operativ shoreans<br>Learner - Constraint Annual<br>AdataTarif driver casa<br>Na-Vinee examined for poet sa a refuce<br>from the total for both active and refundam                                                                                                    | diates and the second second s |
| Iten<br>172.            | License Inf<br>n descript<br>17.118.99 | formation<br>tion | Item res<br>License I | sult<br>Poolu | ipdate sent to de   | evice. |          |        |       | ×          |        |       |   |       | Peri-Operatir allocation<br>Local Locally allocated by vocal locales if<br>Achian <sup>1</sup> Talia for each of the analysis of the results<br>No. When enabled the pool was in reduct<br>from the talia for both active varies under                                                                                                    | er canci                                                                                                    |
| idate l<br>Iten<br>172. | License Inf<br>n descript<br>17.118.99 | formation         | Item res              | sult<br>Poolu | update sent to de   | evice. |          |        |       | ×          |        |       |   |       | DK<br>Pyr-Connect advances<br>Anian-Traditione connect<br>Anian-Traditione connect<br>No. Where advances<br>No. When advances<br>Restricts Connect Advances<br>Restricts Connect Advance | Mary Not                                                                                                    |
| idate l<br>Iten<br>172. | License Inf<br>n descript<br>17.118.99 | formation         | Item res<br>License I | sult<br>Poolu | ipdate sent to de   | wice.  |          |        |       | <b>•</b>   |        |       |   |       | Reference - Conservation - Conservation - Conservat                                                                                                    | HY<br>HY                                                                                                    |
| Iten<br>172.:           | License Inf<br>n descript<br>17.118.99 | formation<br>tion | Item res<br>License f | sult<br>Poolu | ipdate sent to de   | evice. | ,        |        | _     | ×          |        |       |   |       | Refresh                                                                                                    | My Mi                                                                                                    |
| Iten<br>172.:           | License Inf<br>n descript<br>17.118.99 | formation         | Item res              | sult<br>Poolu | pdate sent to de    | evice. |          |        |       | ×          |        |       |   |       | Reference of the second second                                                                                                    | e Cance                                                                                                    |
| Iten<br>172.            | License Inf<br>n descript<br>17.118.99 | formation         | Item res<br>License f | sult<br>Poolu | ipdate sent to de   | evice. | ,        |        |       | Done       |        |       |   |       | Refress: Class                                                                                                    | e Cance                                                                                                    |

#### International Headquarters

1 Hayarden Street, Airport City, Lod 7019900 P.O. Box 255, Ben Gurion Airport, Israel, 70100 Tel: +972-3-976-4000 Fax: +972-3-976-4040 Contact www.audiocodes.com/contact Website www.audiocodes.com